# **Initial Application Procedure**

(Before Publication of Merit List From 01-07-2023 up to 15-07-2023)

#### https://www.scm.ac.in/

http://sadhanchandramahavidyalaya.org

#### http://onlineadmission.sadhanchandramahavidyalaya.org

#### Read this carefully before start the form fill in process:

- **1.** The applicant (candidate) should have their own email id and mobile no(*mandatory*).
- 2. Scheduled Caste/Tribe and OBC applicants must be of West Bengal origin only. Certificates issued by other states will not be accepted.
- **3.** The applicant must make sure that she/he fulfills admission norms set by the College.
- 4. Please remember that admission taken on the basis of false statement or misstatement is liable to be cancelled and appropriate legal action may be initiated against such applicant.
- 5. The mark sheet should reflect that the candidate has passed in the examination.

#### **MANDATORY DOCUMENTS**

#### 1. Photograph Image

- Recent passport size photograph
- Size of file should be within 50 KB
- Resolution of the image is 100 DPI

#### 2. Signature Image

- Size of file should be within 50 KB.
- Resolution of the image is 100 DPI

#### 3. Age Proof Document Image

- Admit Card/Certificate of Madhyamik/Equivalent Examination/Birth Certificate
- Size of image should be within 150 KB.
- Resolution of the image is 150 DPI

#### 4. Mark Sheet Document Image

- Size of image should be within 150 KB.
- Resolution of the image is 150 DPI

#### **OPTIONAL DOCUMENTS AS PER REQUIERMENTS**

### Besides those mentioned above following documents are also mandatory, if applicable:

#### 1. Caste Certificate/EWS Certificate Document Image

- Size of image should be within 100 KB.
- Resolution of the image is 100 DPI

#### 2. Persons with Disabilities (PWD) Certificate Document Image

- Size of image should be within 100 KB.
- Resolution of the image is 100 DPI

#### 3. BPL Certificate Document Image

- Valid BPL Certificate required
- Size of image should be within 100 KB.
- Resolution of the image is 100 DPI

#### 4. Migration Certificate Document Image

- Valid Migration Certificate required
- Size of image should be within 100 KB.
- Resolution of the image is 100 DPI
- **5. Equivalence Certificate Document Image** 
  - Size of image should be within 100 KB.
  - Resolution of the image is 100 DPI

#### 6. Registration Certificate (for already registered candidates)

• Size of image should be within 100 KB.

• Resolution of the image is 100 DPI

#### **Steps to follow:**

CLICK ON <u>CLICK HERE TO SUBMIT YOUR APPLICATION ONLINE</u>

| Existing applicant, login with following details |                |              |  |  |
|--------------------------------------------------|----------------|--------------|--|--|
| Student ID/Phone No<br>:                         |                |              |  |  |
| Date of Birth :                                  |                | (dd/MM/yyyy) |  |  |
| Login                                            | Forgot UserNam | ne/Password  |  |  |
|                                                  | New Applicant? | Register     |  |  |
|                                                  |                |              |  |  |

THIS ABOVE BOX WILL APPEAR. IF YOU ARE A NEW APPLICANT, CLICK REGISTER. IF YOU HAVE ALREADY REGISTERED, THEN ENTER YOUR EXISTING REGISTRATION NO. AND DATE OF BIRTH AND CLICK LOGIN.

AFTER CLICK ON THE <u>REGISTER</u> BUTTON, YOUR REGISTRATION FORM WILL APPEAR. FILL ALL THE DETAILS AND THEN CLICK SUBMIT. AFTER SUCCESSFUL SUBMISSION OF THE APPLICATION FORM YOU WILL GET UNIQUE STUDENT ID. EXAMPLE BELOW.

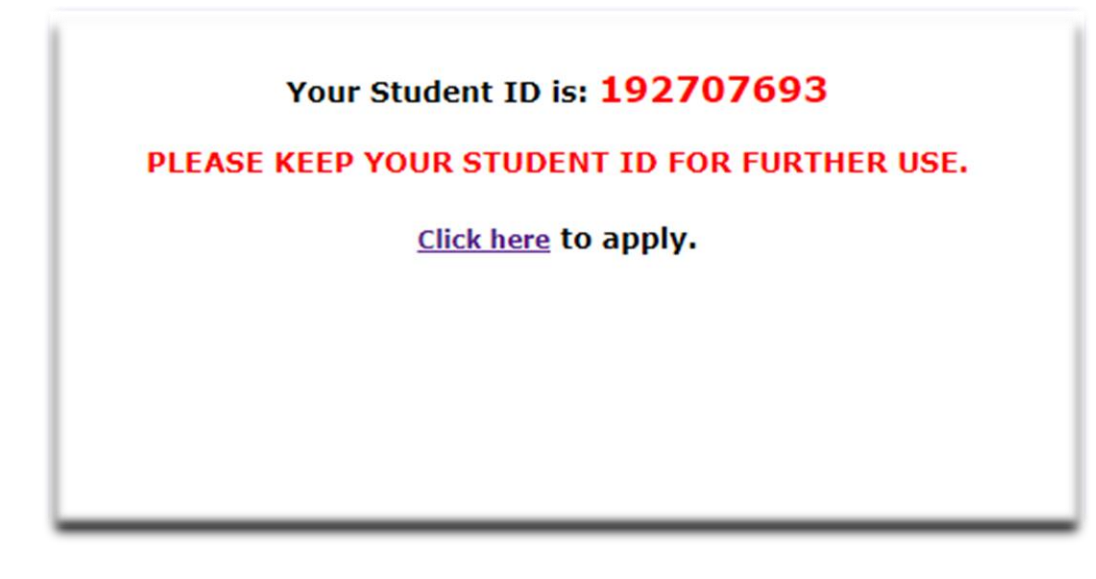

YOU WILL RECEIVE YOUR UNIQUE STUDENT ID. <u>SAVE THIS</u> <u>NUMBER FOR FUTURE</u>. THEN FOR APPLYING, <u>CLICK HERE TO</u> <u>APPLY</u>

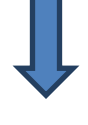

| Student ID/Phone N | o<br>:           |              |
|--------------------|------------------|--------------|
| Date of Birth      | :                | (dd/MM/yyyy) |
| Logi               | n Forgot UserNan | ne/Password  |
|                    | New Applicant?   | Register     |

NOW ENTER YOUR STUDENT ID/PHONE NO. AND DATE OF BIRTH AND CLICK LOGIN BUTTON.

| Dash      | soard<br>(Kindly Root<br>After app | CLICK HERE FOR APPLY **<br>EDIT PERSONAL DATA<br>ne todit your data before applying to any course.<br>dying to any course you can't edit your data.)<br>PRINLAPPLICATION FORM<br>CHECK APPLICATION STATUS<br>REFOR APPLY. |  |
|-----------|------------------------------------|----------------------------------------------------------------------------------------------------|--|
| HEN CLIC  | (Kindly Book<br>After app          | CLICK HERE FOR APPLY                                                                                                    |  |
| HEN CLIC  | (Kindly Rote<br>After app)         | EDIT PERSONAL DATA<br>#: Edit your data before applying to any course.<br>dying to any course you can't edit your data.)<br>PRINLAPPLICATION FORM<br>CHECK APPLICATION STATUS<br>REFOR APPLY.                             |  |
| HEN CLIC  | K: <u>CLICK HER</u>                | PRINLAPPLICATION FORM<br>CHECK APPLICATION STATUS<br>REFOR APPLY.                                                                                                    |  |
| HEN CLIC  | K: <u>CLICK HER</u>                | CHECK APPLICATION STATUS                                                                                                    |  |
| HEN CLIC  | K: <u>CLICK HER</u>                | <u>RE FOR APPLY</u> .                                                                                                    |  |
| 'HEN CLIC | K: <u>CLICK HER</u>                | <u>RE FOR APPLY</u> .                                                                                                    |  |
| THEN CLIC | K: <u>CLICK HER</u>                | <u>RE FOR APPLY</u> .                                                                                                    |  |
|           |                                    |                                                                                                    |  |
|           |                                    |                                                                                                    |  |
|           |                                    |                                                                                                    |  |
|           |                                    |                                                                                                    |  |
|           |                                    |                                                                                                    |  |
| Apply     |                                    |                                                                                                    |  |
|           |                                    |                                                                                                    |  |
|           | Subject Selection                  |                                                                                                    |  |
|           | Please select a course :           | Select                                                                                                    |  |
|           | Please choose your Subject :       | Select                                                                                                    |  |
|           |                                    | Next >                                                                                                    |  |
|           |                                    |                                                                                                    |  |

## IN SUBJECT SELECTION BOX FIRST SELECT YOUR COURSE, AND THEN CHOOSE YOUR SUBJECTS. THEN CLICK: <u>NEXT></u>BUTTON.

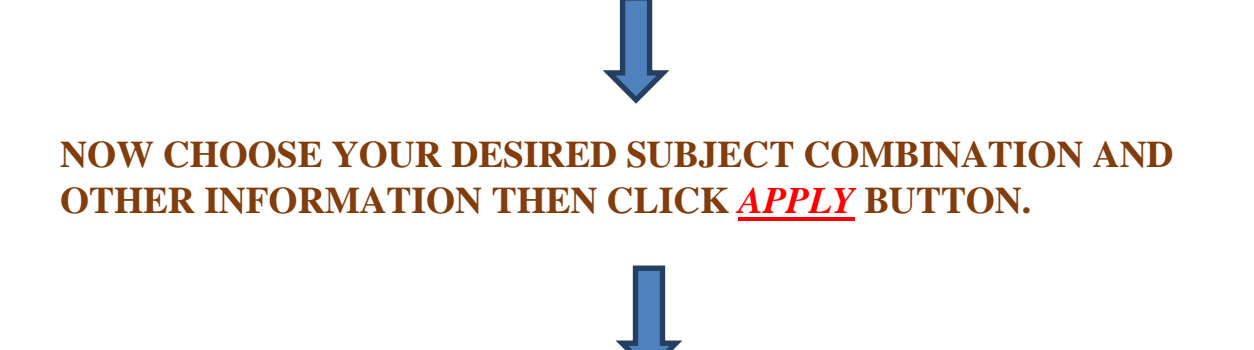

NEXT,

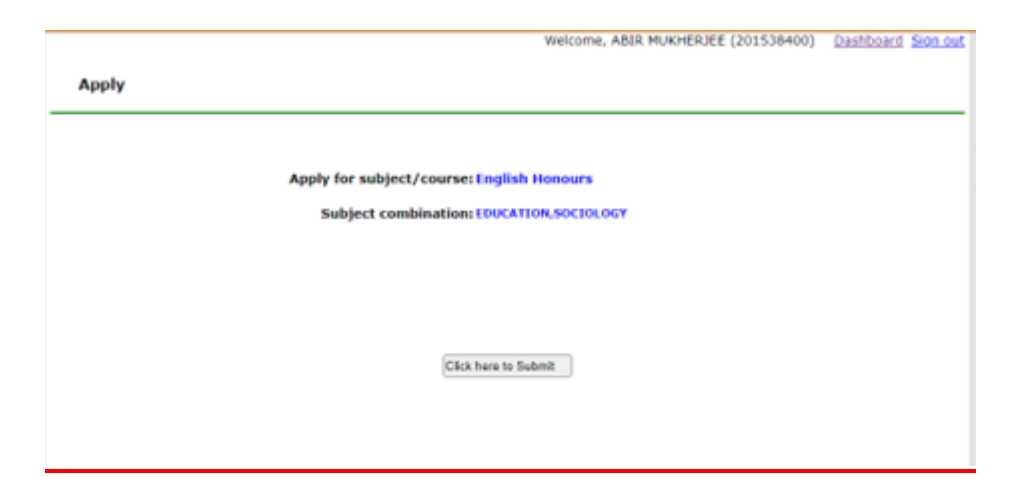

#### AFTER SUCCESSFUL SUBMIT, YOU WILL GET APPLICATION CONFIRMATION RECEIPT AND YOUR ONLINE APPLICATION PROCESS IS NOW COMPLETED SUCCESSFULLY. ALSO, YOU CAN APPLY FOR MULTIPLE SUBJECTS IN THIS ABOVE-MENTIONED SAME PROCEDURE.

#### TAKE A PRINTOUT OF THE APPLICATION FORM.

#### **IMPORTANT NOTE:**

Please double check all the details that you enter in your forms. Information once submitted cannot be changed. If any information furnished by you is found to be incorrect, your admission is liable to be cancelled at any time in the academic year & no money will be refunded to the applicant.

A student can edit personal data, print application form and check fees payment status in the dashboard and sign out after the process.

After fulfilling the above-mentioned process, the candidates have to wait for merit list to be published in the college website.

An Applicant need not come to College before the admission is over or as directed on the College website.